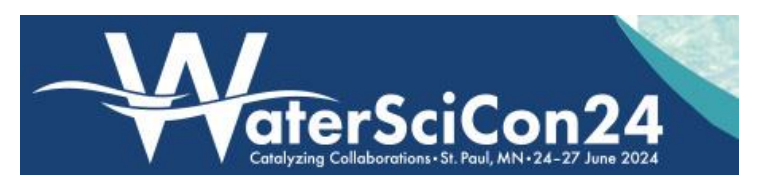

Workshop 105 – Ballroom E

June 2024

# Retrieval and Application of On Demand Global Field-scale Actual Evapotranspiration Data Since 1982

# Acquiring ET data from ESPA (EROS Science Processing Architecture) On Demand

Gabriel B. Senay<sup>1</sup>, Stefanie Kagone<sup>2</sup>, Gabe Parrish<sup>3</sup>,

Kul Khand<sup>1</sup>, and Jordan Dornbierer<sup>4</sup>

<sup>1</sup>U.S. Geological Survey (USGS) Earth Resources Observations and Science (EROS) Center, <sup>2</sup>ASRC Federal, <sup>3</sup>Innovate!, Inc., <sup>4</sup>KBR, Inc., contractors to USGS EROS Center, Sioux Falls, SD 57198, USA. Work performed under USGS Contract 140G0124D0001.

# Acquiring Operational Simplified Surface Energy Balance (SSEBop) ET data from the ESPA On Demand Interface

Actual evapotranspiration (ETa) modeling provides useful information for researchers and resource managers in agriculture and water resources around the world. The SSEBop model is currently used by the US Geological Survey (USGS) to routinely produce ET products using various remote sensing datasets. In part 2 we will look at what Landsat data is, demonstrate how to download ET data from ESPA (EROS Science Processing Architecture) using Landsat data as an input source, and how to create your own actual ET using a reference ET of your choice.

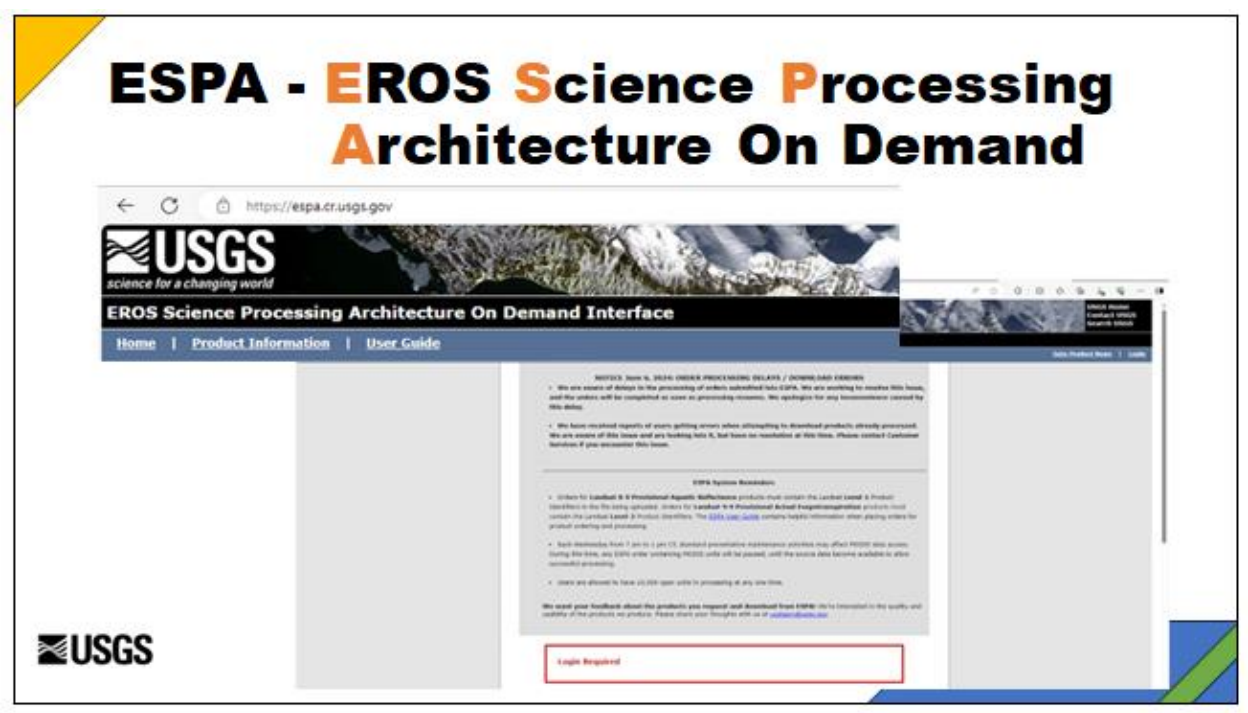

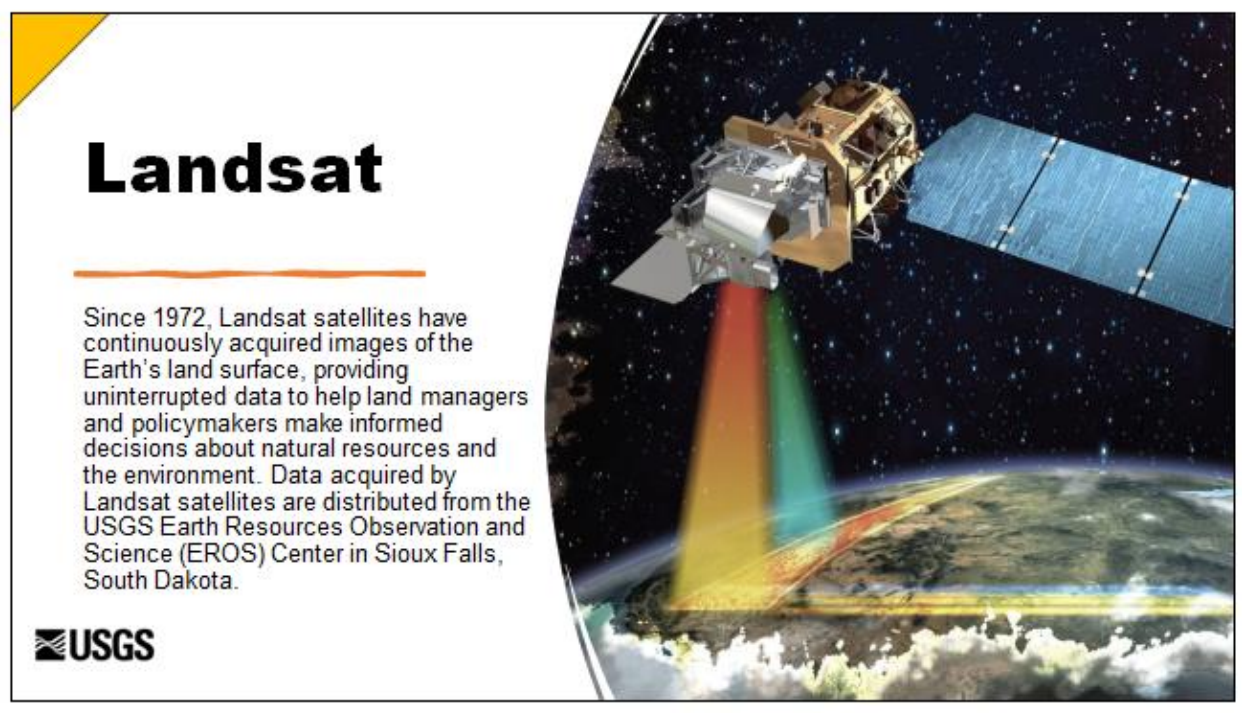

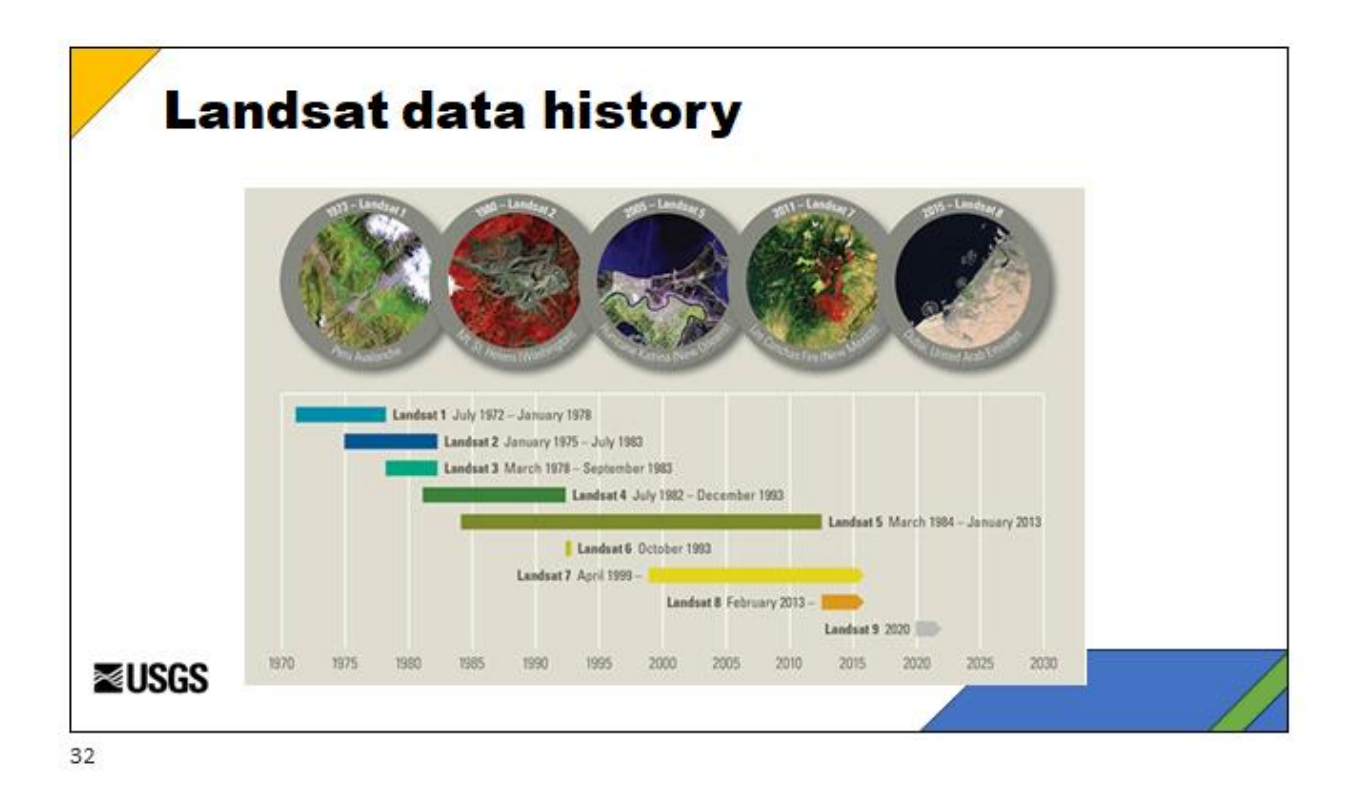

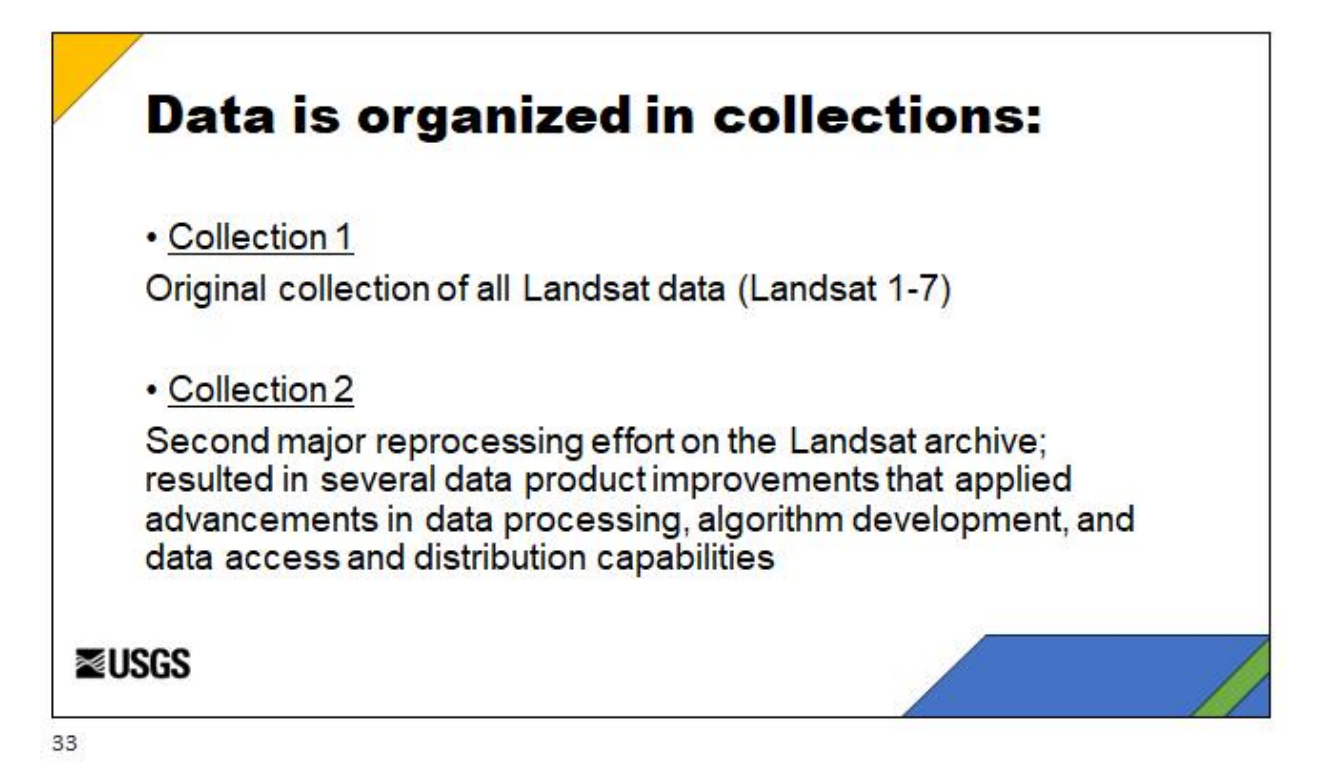

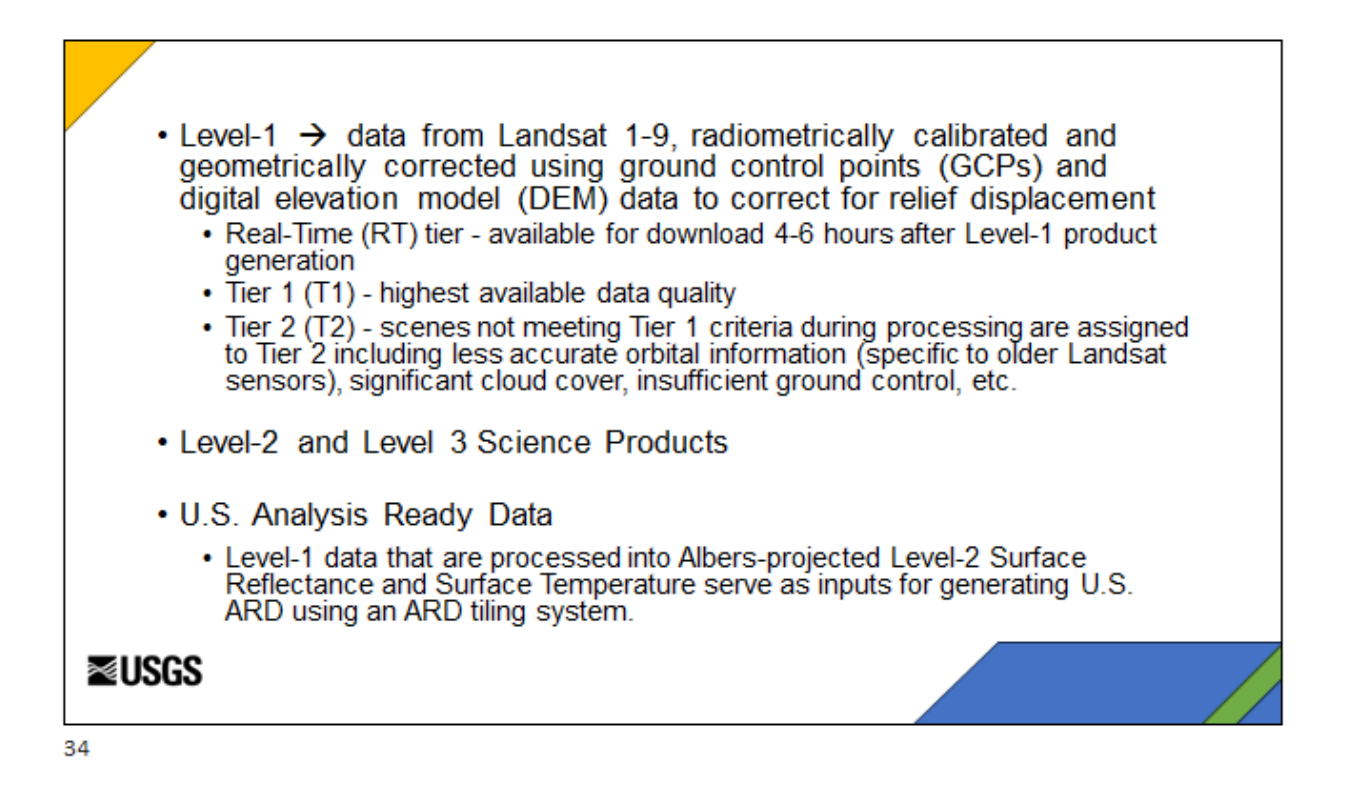

#### Level-2 Science Products

Level-2 Science Products are time-series observational data of sufficient length, consistency, and continuity to record effects of climate change, and serve as input into Landsat Level-3 Science Products.

| Product                                                                                                    | Collection |
|----------------------------------------------------------------------------------------------------|------------|
| Landsat Surface Reflectance (Landsat 4-9, worldwide)<br>Measures the fraction of incoming solar radiation that is reflected from Earth's surface to the Landsat sensor       | 2          |
| Landsat Surface Temperature (Landsat 4-9, worldwide)<br>Represents the temperature of the Earth's surface in Kelvin (K)                                                      | 2          |
| Landsat Surface Reflectance-Derived Spectral Indices (Landsat 4-9, worldwide)<br>Vegetation, moisture, burn ratio, and snow measurements data                                | 2          |
| Provisional Aquatic Reflectance (Landsat 8-9, worldwide)<br>Measures the spectral distribution of visible solar-reflected radiation upwelling from the<br>upper water column | 2          |

# ≊USGS

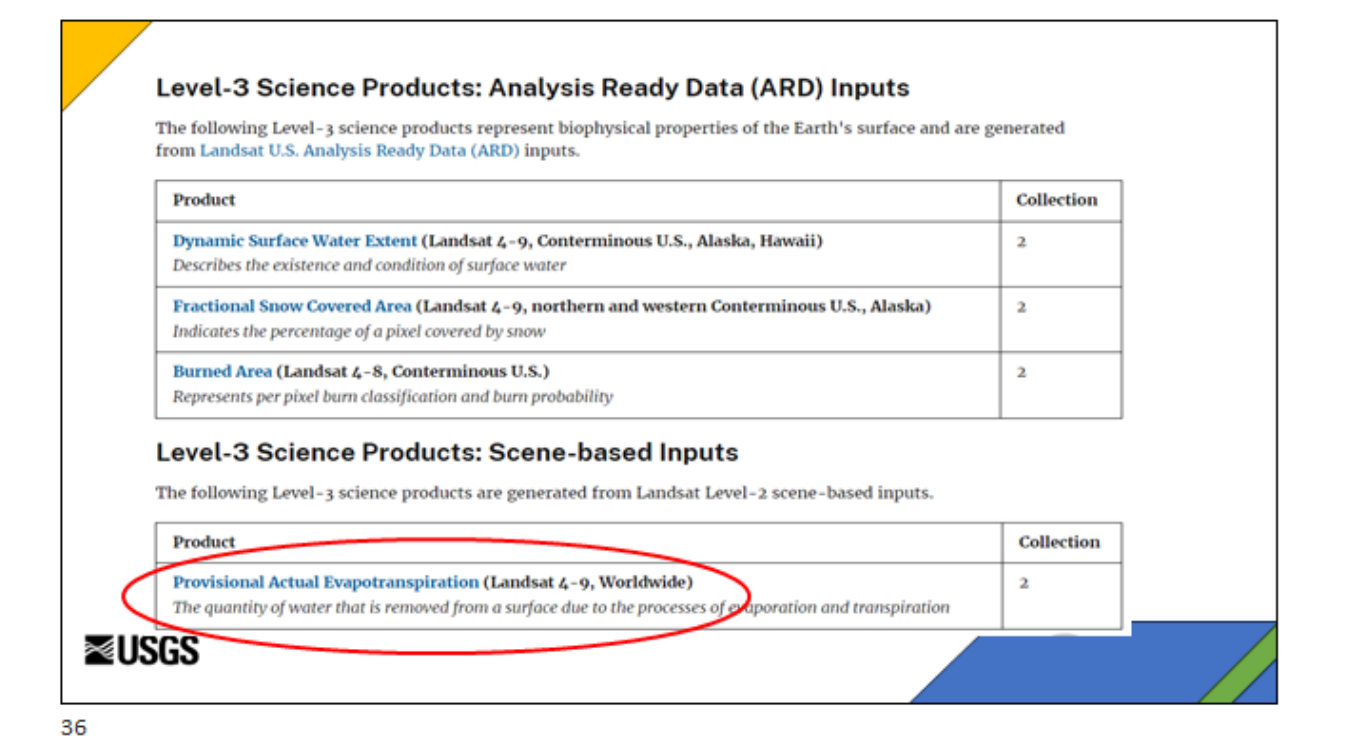

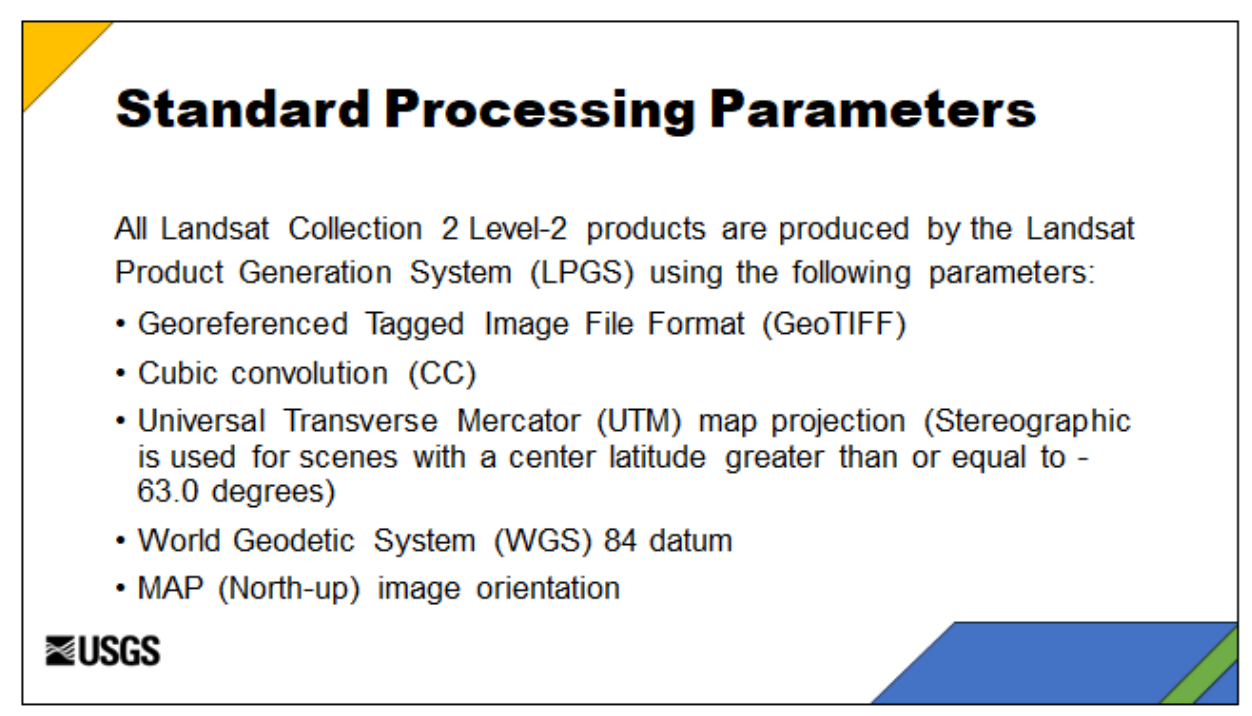

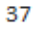

# **Landsat Scene Properties**

Landsat Product Identifier L2: LC09\_L2SP\_168037\_20230714\_20230716\_02\_T1 Landsat Product Identifier L1: LC09\_L1TP\_168037\_20230714\_20230714\_02\_T1 Landsat Scene Identifier: LC91680372023195LGN00 Date Acquired: 2023/07/14 Collection Category: T1 Cellection Number: 2 WRS Path: 168 WRS Row: 037

Target WRS Path: 168 Target WRS Row: 037 Nadir/Off Nadir: NADIR Roll Angle: 0.001

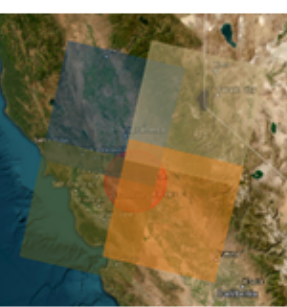

Date Product Generated L2: 2023/07/16 Date Product Generated L1: 2023/07/14 Start Time: 2023-07-14 07:32:57 Stop Time: 2023-07-14 07:33:29 Station Identifier: LGN Day/Night Indicator: DAY Land Cloud Cover: 0.00 Scene Cloud Cover L1: 0.00

### ≊USGS

38

Ground Control Points Model: 333 Ground Control Points Version: 5 Geometric RMSE Model: 6.453 Geometric RMSE Model X: 4.728 Geometric RMSE Model Y: 4.391 Processing Software Version: LPGS\_16.3.0 Sun Elevation L0RA: 66.57548678 Sun Azimuth L0RA: 113.44698551 TIRS SSM Model: N/A Data Type L2: OLI TIRS L2SP SensorIdentifier: OLI\_TIRS Satellite: 9 Product Map Projection L1: UTM UTM Zone: 38 Datum: WGS84 Ellipsoid: WGS84

# ≊USGS

Scene Center Lat DMS: 33°10'37.31"N Scene Center Long DMS: 45°02'51.97"E CornerUpperLeftLatDMS: 34°13'21.58"N CornerUpperLeftLongDMS: 43°47'45.56"E CornerUpperRight Lat DMS: 34°13'18.16"N CornerUpperRight Long DMS: 46°17'50.50"E CornerLowerLeftLatDMS: 32°06'34.92"N CornerLowerLeft Long DMS: 43°49'28.31"E CornerLowerRightLatDMS: 32°06'31.75"N CornerLowerRightLongDMS: 46°15'59.76"E Scene Center Latitude: 33.17703 Scene Center Longitude: 45.04777 CornerUpperLeftLatitude: 34.22266 CornerUpperLeftLongitude: 43.79599 CornerUpperRight Latitude: 34.22171 CornerUpperRightLongitude: 46.29736 CornerLowerLeft Latitude: 32.10970 CornerLowerLeftLongitude: 43.82453 CornerLowerRightLatitude: 32.10882 CornerLowerRight Longitude: 46.26660

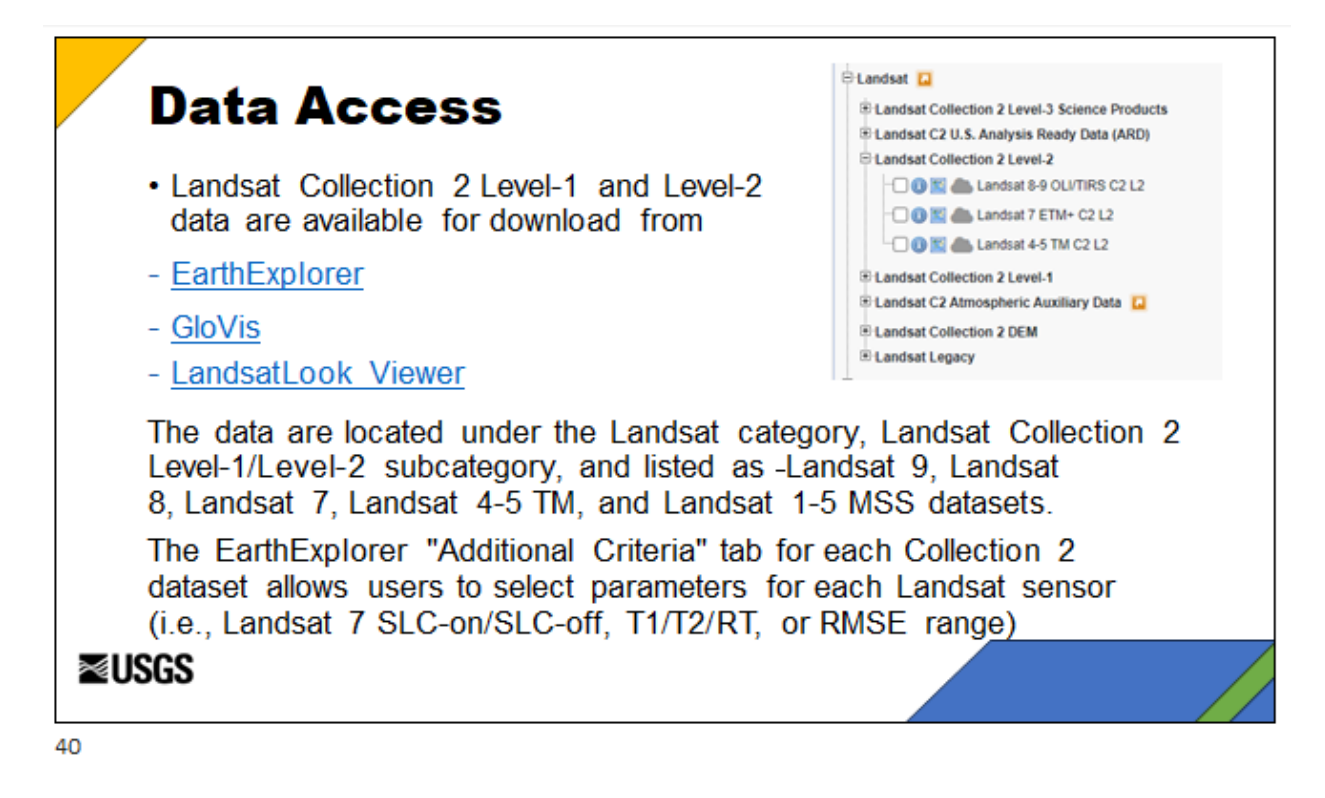

**Earth Explorer:** EarthExplorer (EE) provides online search, browse display, metadata export, data download and processing support for earth science data from the Earth Resources Observation and Science (EROS) archives of the U.S. Geological Survey (USGS). EE provides an enhanced user interface 24 hours a day, seven days a week.

<u>GloVis</u>: Since 2001, the USGS Global Visualization Viewer (GloVis) has been available to users for accessing remote sensing data. In 2017, it was redesigned to address changing internet technologies. With easy-to- use navigation tools, users can instantly view and download scenes. This viewer allows you to:

- Use existing EROS Registration System (ERS) credentials to sign in
- Narrow down results by limiting your parameters on the Interface Control
- View multiple scenes at once and step through time using the controls in the lower right-hand corner
- View metadata and download the full-band source imagery
- Adjust settings to customize the user experience

**LandsatLook:** LandsatLook is a tool that allows rapid online viewing and access to the USGS Landsat Collection 2 data. LandsatLook leverages resources available via a commercial cloud environment including Cloud Optimized GeoTIFF (COG) and Spatio Temporal Asset Catalog (STAC) metadata.

# Acquiring Landsat ET data from ESPA

The EROS Science Processing Architecture On Demand Interface provides Landsat data to users at: https://espa.cr.usgs.gov/index/.

To get started with ordering data from this website, you need to know the associated Landsat scene ID or filename of the Landsat scene of interest. To obtain this information please visit the USGS EarthExplorer website at: https://earthexplorer.usgs.gov/

EarthExplorer is a web tool that allows you to search, query, and order earth science data from the USGS archives. A log-in with the EROS Registration System is required. Please log-in or create a new user account. You can register on the EarthExplorer Homepage by clicking 'Login' in the top right corner. Once logged in you will see your name in the top right corner:

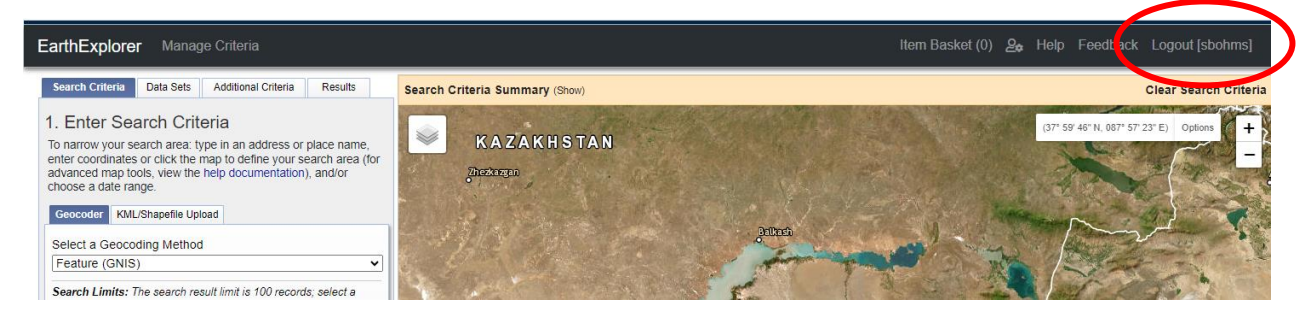

Now, let's search for some Landsat scenes. In this workshop we are working with 2 Landsat scenes around the Sacramento, CA area.

## Under the Search Criteria

#### Search Criteria

tab, define your area of interest. Here we decided to use the Circle option to drop a pin in a location of interest and create a 100 km radius in which to search for data.

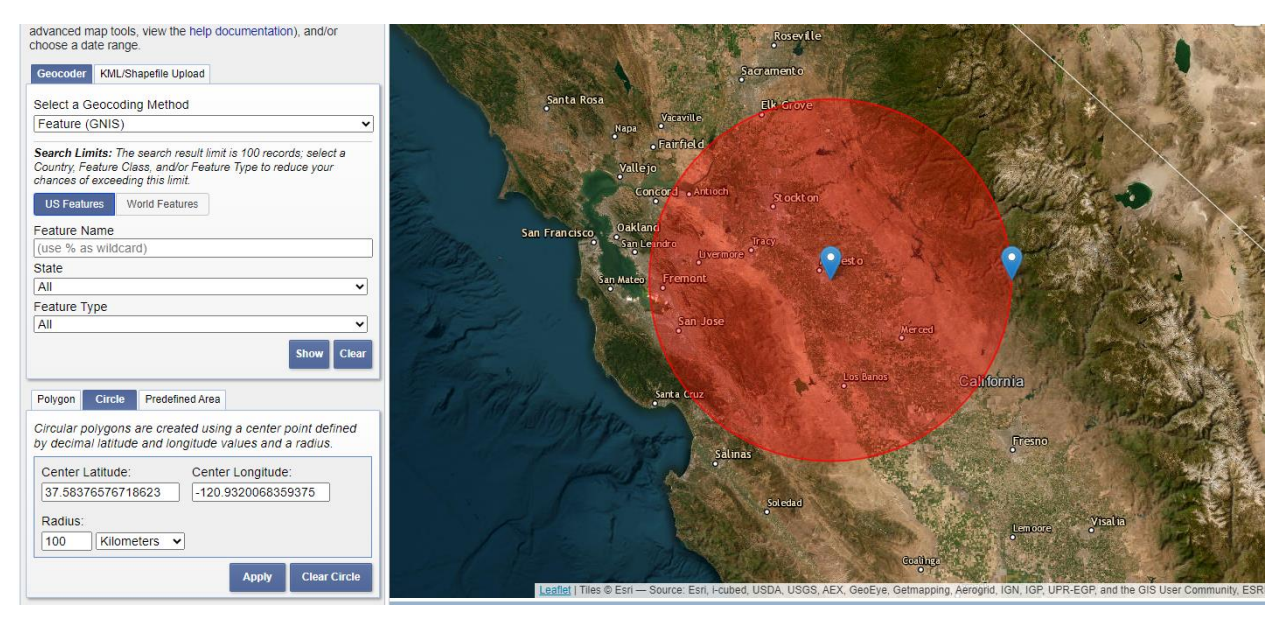

After that, define the **Date Range** and the **Cloud Cover** that you like to use in the Landsat scenes. These values change depending on the intended use of the data. In general, the Cloud Cover range can be set to 0%-20%.

|                                            | Date Range Cloud Cover Result Options                                                                                               |
|--------------------------------------------|----------------------------------------------------------------------------------------------------|
| Date Range Cloud Cover Result Options      | Cloud Cover Range: 0% - 20%                                                                                                    |
| Search from: 01/01/2023 🗷 to: 05/01/2024 🗷 | Unknown Cloud Cover Values Included V                                                                                               |
| Search months: (all)                       | This filter will only be applied to data sets that support cloud cover filtering (  the data set list denotes cloud cover support). |
|                                            |                                                                                                    |

Data Sets

ia

Next, we need to select what data we want to use with the **Data Sets** tab. Here we select Landsat Collection 2 Level-2.

|    | E-Landsat                                                                            |
|----|--------------------------------------------------------------------------------------|
|    | Handsat Collection 2 Level-3 Science Products                                        |
|    | Landsat C2 U.S. Analysis Ready Data (ARD)                                            |
|    | Landsat Collection 2 Level-2                                                         |
| (  | -V 🕼 🖾 Landsat 8-9 OLI/TIRS C2 L2                                                    |
|    | San Sandsat 7 ETM+ C2 L2                                                             |
|    | 🛄 🕕 🔝 📥 Landsat 4-5 TM C2 L2                                                         |
|    | Endsat Collection 2 Level-1                                                          |
|    | 🖅 Landsat C2 Atmospheric Auxiliary Data 🔼                                            |
|    | I Criteria » Results »                                                               |
| a  | nd hit <b>Results and the search</b> and get 242 scenes that met the search          |
| CI | riteria entered. To further limit the numbers of scenes we go back to the Additional |
| C  | riteria                                                                              |

Criteria tab and select 2 Landsat scenes (locations) only: WRS path and row 43, 33 and 43, 34 in our example (see WRS Path and WRS Row screenshot below). The new selection has 63 Landsat scenes. The scene ID is provided as the first property of each scene in the result window.

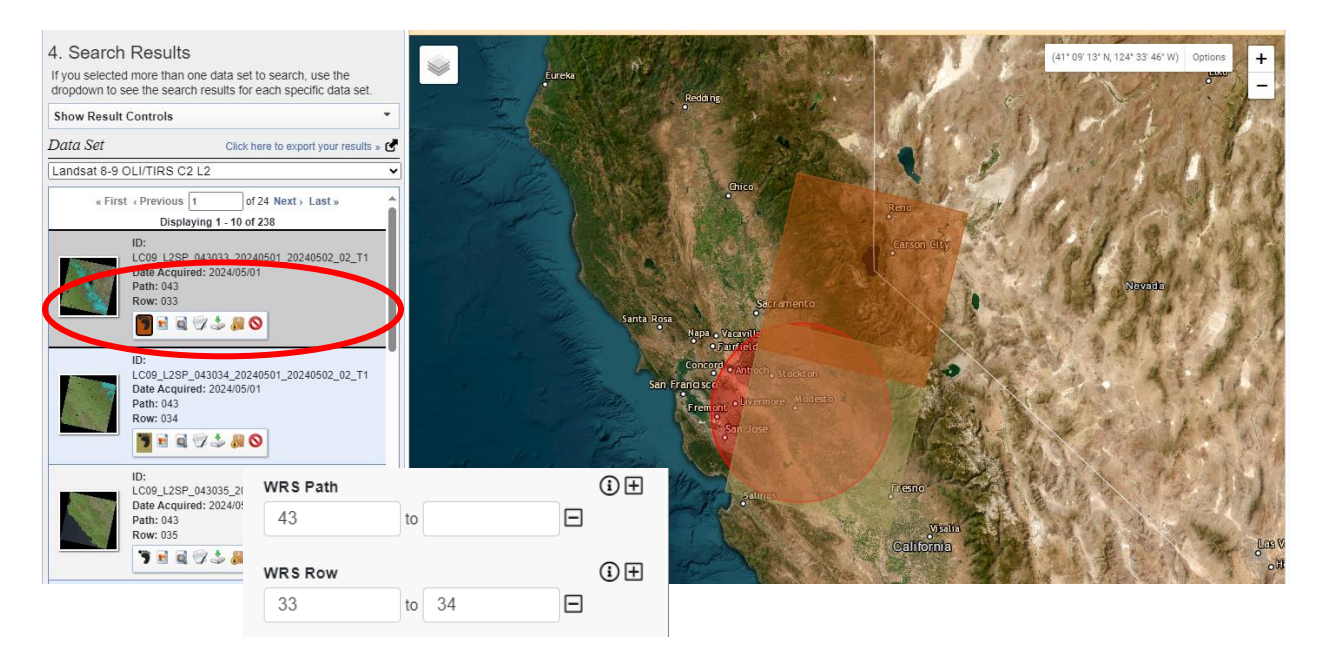

To obtain all 63 scene IDs at once, we will use the **export your results** functionality. This allows us to export all the metadata for the scenes into a text file.

| 4. Search Results<br>If you selected more than one data set to search, use the<br>dropdown to see the search results for each specific data set. | 「「「「 |
|----------------------------------------------------------------------------------------------------|------|
| Show Result Controls                                                                                                    | 1    |
| Data Set Click here to export your results »                                                                                                    |      |
| Landsat 8-9 OLI/TIRS C2 L2                                                                                                    | 1    |
| « First « Previous 1 of 3 Next » Last »<br>Displaying 1 - 10 of 21                                                                               | AT L |
| ID:                                                                                                    | 1.00 |

Click on the black arrow symbol. Enter a name and choose .csv for the Export Format. Click **Create Export**.

| Metadata Export |               | ×      |
|-----------------|---------------|--------|
| Export Name     |               |        |
| Path43Row3334   |               |        |
| Export Format   |               |        |
| CSV             |               | ~      |
|                 | Create Export | Cancel |

The metadata .csv file will be available on the **Export Status Page** and emailed to you which takes usually 10-15 minutes to show up in your inbox.

Your metadata export file is now available to download from https://m2m.cr.usgs.gov/export/663a5c83e5c149ae/.

This link will expire after 72 hours. If the file cannot be downloaded within this time frame, you will need to submit another export request. Please note: large exports can take several minutes to load in some software packages.

Export ID: 663a5c83e5c149ae

Export Type: CSV

Export Name: Path2627Row29

Status: Available

Click on the link to download the file to a location on your computer and unzip the folder

Iandsat\_ot\_c2\_l2\_667490a0fbd92aa.csv Iandsat\_ot\_c2\_l2\_667490a0fbd92aa.zip

containing the csv file.

In case the website is not available, the .csv file for this search is available at <u>https://edcftp.cr.usgs.gov/project/SSEBop/WaterSciCon2024/Landsat\_IDs/</u> for download.

Open the .csv file and copy the first column (excluding the text in the column header) named Landsat Product Identifier L2 into a new text file. Here we named ours landsat\_product\_ids.txt. This new text file will be used by the ESPA website to download the ET data for the scenes selected in the next steps.

| Paste 📈 BIU - 🕀 - 🔗                                                                        | - <u>A</u> -   <u>≡</u> <u>≡</u> <u>≡</u> | \Xi 📑 🖶 Merge & C          | enter ~ \$ ~         | ୍ 💁 🦕 😳 👔 Conditional Format as Cell 🔰 Insert Delete Fo |
|--------------------------------------------------------------------------------------------|-------------------------------------------|----------------------------|----------------------|---------------------------------------------------------|
| Clipboard 5 Font                                                                           |                                           | Alianment                  | 5                    | 📕 landsat_product_ids.txt - Notepad                     |
|                                                                                            |                                           |                            |                      | File Edit Format View Help                              |
| POSSIBLE DATA LOSS Some features mig                                                       | tht be lost if you save this wo           | orkbook in the comma-de    | limited (.csv) forma | at. LC09 L25P 043033 20230123 20230313 02 T1            |
|                                                                                            |                                           |                            |                      | LC09 L25P 043034 20230123 20230313 02 T1                |
| A2 $\checkmark$ $f_x$                                                                      | LC09_L2SP_043033_20230                    | 0123_20230313_02_T1        |                      | LC08 L25P 043033 20230131 20230208 02 T1                |
|                                                                                            |                                           |                            | E C                  | LC08 L25P 043034 20230131 20230208 02 T1                |
| 1 Landsat Product Identifier 12                                                            | Landsat Produla                           | endest (Date Aca Collectio | Collectio WPS Pat    | LC09 L25P 043033 20230208 20230311 02 T1                |
| 2 LC09 L2SP 043033 20230123 20230313 02 T1                                                 | 1009 11TP 0410                            | 904303 ####### T1          | 2 4                  | 3 LC09 L25P 043034 20230208 20230311 02 T1              |
| 3 LC09 L2SP 043034 20230123 20230313 02 T1                                                 | 1009 11TP 0410                            | 3904303 ####### T1         | 2 43                 | 3 1 C08 1 25P 043033 20230405 20230412 02 T1            |
| 4 LC08 L2SP 043033 20230131 20230208 02 T1                                                 | LCO8 L1TP 041LC                           | 804303 ####### T1          | 2 43                 | 3 1 C08 1 25P 043034 20230405 20230412 02 T1            |
| 5 LC08 L2SP 043034 20230131 20230208 02 T1                                                 | LCO8 L1TP 041LC                           | 804303 ####### T1          | 2 43                 | 3 1 C00 1 25D 043034 20230403 20230412 02 11            |
| 6 LC09_L2SP_043033_20230208_20230311_02_T1                                                 | LC09_L1TP_04 LC                           | 004303 2/8/2023 T1         | 2 43                 | 3 L COO L 25P_043033_20230413_20230415_02_11            |
| 7 LC09_L2SP_043034_20230208_20230311_02_T1                                                 | LC09_L1TP_04 LC                           | 904303 2/8/2023 T1         | 2 43                 | LC09_L25P_043034_20230413_20230413_02_11                |
| 8 LC08_L2SP_043033_20230405_20230412_02_T1                                                 | LC08_L1TP_04 LC                           | 804303 4/5/2023 T1         |                      |                                                         |
| 9 LC08_L2SP_043034_20230405_20230412_02_T1                                                 | LC08_L1TP_04                              | 804303 4/5/2020 11         | 2 43                 | 3 LC09_L2SP_043034_20230429_20230501_02_11              |
| 10 LC09_L2SP_043033_20230413_20230415_02_T1                                                | L002_strr_04i L0                          | 2904303 ####### T1         | 2 43                 | 3 LC09_L2SP_043033_20230515_20230517_02_T1              |
| 11 LC09_L2SP_043034_20230413_20230415_02_T1                                                | LC09_L1TP_04LC                            | 904303 ####### T1          | 2 43                 | 3 LC09_L2SP_043034_20230515_20230517_02_T1              |
| 12 LC09_L2SP_043033_20230429_20230501_02_T1                                                | LC09_L1TP_04 LC                           | :904303 ####### T1         | 2 43                 | 3 LC09_L2SP_043033_20230531_20230602_02_T1              |
| 13 LC09_L2SP_043034_20230429_20230501_02_T1                                                | LC09_L1TP_04 LC                           | 2904303 ####### T1         | 2 43                 | 3 LC09_L2SP_043034_20230531_20230602_02_T1              |
| 14 LC09_L2SP_043033_20230515_20230517_02_T1                                                | LC09_L1TP_041LC                           | 2904303 ####### T1         | 2 43                 | <sup>3</sup> LC09_L2SP_043033_20230616_20230618_02_T1   |
| 15 LC09_L2SP_043034_20230515_20230517_02_T1                                                | LC09_L1TP_041LC                           | :904303 ####### T1         | 2 43                 | LC09 L25P 043034 20230616 20230618 02 T1                |
| 16 LC09_L2SP_043033_20230531_20230602_02_T1                                                | LC09_L1TP_041LC                           | 904303 ####### T1          | 2 43                 | LC09 L25P 043033 20230702 20230704 02 T1                |
| 17 LC09_L2SP_043034_20230531_20230602_02_T1                                                | LC09_L1TP_04 LC                           | 904303 ####### T1          | 2 43                 | 1 L CA9 L 25P 043034 20230702 20230704 02 T1            |
| 18 LC09_L2SP_043033_20230616_20230618_02_T1                                                | LC09_L1TP_04_LC                           | 904303 ####### T1          | 2 43                 | LC08 L25P 043033 20230710 20230718 02 T1                |
| 19 LC09_L2SP_043034_20230616_20230618_02_11                                                |                                           | 904303 ####### 11          | 2 43                 | 1 LC00_L251_043035_20250710_20250710_02_11              |
| 20 LC09_L2SP_043033_20230702_20230704_02_11                                                |                                           | 904303 7/2/2023 11         | 2 43                 | 3 LC00_L25F_045054_20250710_20250710_02_11              |
| 21 LC09_L2SP_043034_20230702_20230704_02_11                                                | LC09_L1TP_041LC                           | 904505 7/2/2025 T1         | 2 43                 | 3 LC09_L25P_043033_20230718_20230720_02_11              |
| 22 LC08_L25P_045055_20250/10_20250/16_02_11                                                |                                           | 2004202 ######## T1        | 2 43                 | 5 LC09_L2SP_043034_20230/18_20230/20_02_11              |
| 25 LC08_L25P_045054_20250710_20250718_02_11<br>24 LC09_L25P_045033_20230718_20230720_02_T1 | LC08_L1TP_041LC                           | 2004303 ####### T1         | 2 43                 | PLC08_L2SP_043033_20230726_20230805_02_T1               |
| 25 LC09 L25P 043034 20230718 20230720 02 T1                                                |                                           | 904303 ####### T1          | 2 43                 | LC08_L2SP_043034_20230726_20230805_02_T1                |
| 26 LC08 L2SP 043033 20230726 20230805 02 T1                                                |                                           | 304303 ####### T1          | 2 43                 | LC09_L2SP_043033_20230803_20230805_02_T1                |
| 27 LC08 L2SP 043034 20230726 20230805 02 T1                                                | LC08 L1TP 04 LC                           | 804303 ####### T1          | 2 43                 | LC09_L2SP_043034_20230803_20230805_02_T1                |
| 28 LC09 L2SP 043033 20230803 20230805 02 T1                                                | LC09 L1TP 04 LC                           | 904303 8/3/2023 T1         | 2 43                 | LC08_L2SP_043033_20230811_20230818_02_T1                |
|                                                                                            | 1000 1470 0410                            |                            |                      | LC09 L2SP 043033 20230819 20230821 02 T1                |
| Iandsat_ot_c2_l2_664768e                                                                   | 1db97f 🕂                                  |                            |                      | LC09 L2SP 043034 20230819 20230821 02 T1                |
| Peady Shoccessibility Unavailable                                                          |                                           |                            |                      | LC08 L25P 043033 20230827 20230905 02 T1                |
| Ready Ar Accessionity, Onavailable                                                         |                                           | B7 KB                      |                      | LC08 L25P 043034 20230827 20230905 02 T1                |
|                                                                                            |                                           |                            |                      | 1 C09 1 25P 043033 20230904 20230906 02 T1              |
|                                                                                            |                                           | 13 KB                      |                      | 1 C09 1 25P 0/303/ 2023090/ 20230906 02 T1              |
|                                                                                            |                                           | 15 KB                      |                      | 1 COS_225, _045054_20250504_20250500_02_11              |
|                                                                                            |                                           | 87 KB                      |                      |                                                         |
|                                                                                            |                                           | 59 KB                      |                      |                                                         |

Alternative option: If you just need a few scenes or prefer to hand select scenes, you can copy the ID from the EarthExplorer search results directly into a text file.

Once you have the landsat\_product\_ids.txt file you can visit the ESPA website at <u>https://espa.cr.usgs.gov/index/</u> to download the ET data. At the bottom of the ESPA Homepage there are 2 options:

#### Current Offerings

| Bulk Ordering                                                                                                    | Bulk Ordering API                                                                                                    |
|----------------------------------------------------------------------------------------------------|----------------------------------------------------------------------------------------------------|
| Bulk ordering allows a list of Landsat scenes to be<br>submitted for additional processing beyond what is<br>available through the standard Landsat Level-1 processing.<br>This is the primary mechanism to gain access to LSRD's<br>provisional and prototype data products. | The API enables end-users to write their own clients to<br>interact with all Bulk Ordering capabilities.<br>The Bulk Ordering API is implemented as a REST service<br>using HTTP and JSON and is accessible from most<br>programming languages. |
| <u>Order Data</u>                                                                                                    | Access API Information                                                                                                    |

We will use the left one called **Bulk Ordering**. Click on <u>Order Data</u> to start the ordering process. Here we'll enter all the information needed to download ET data. Under "Add Input Products", select the txt file we just created.

Add Input Products (Show Available Products)

| Scene List                          |  |
|-------------------------------------|--|
| Choose File landsat_product_ids.txt |  |

### Next, select the **Provisional Actual Evapotranspiration** product.

| Landsat Level-3 Products              |
|---------------------------------------|
| Provisional Actual Evapotranspiration |

Lastly, pick an output format. For this training we selected GeoTiff.

#### **Customize Outputs**

| Customization Options |         |  |            |  |      |  |  |  |  |
|-----------------------|---------|--|------------|--|------|--|--|--|--|
| Output Format         | GeoTiff |  | O HDF-EOS2 |  | Ocog |  |  |  |  |
| Reproject Product     | S       |  |            |  |      |  |  |  |  |
| Modify Image Ext      | ents    |  |            |  |      |  |  |  |  |
| Pixel Resizing        |         |  |            |  |      |  |  |  |  |

Leave all other default settings and hit the **Submit** button at the bottom of the page.

Order submitted successfully! Your OrderId is espa-skagone@contractor.usgs.gov-05172024-095136-799

|     | Requested: 63                                        | Completed: 0             | Open: 63            | Wa                | aiting on data: O      |        |
|-----|------------------------------------------------------|--------------------------|---------------------|-------------------|------------------------|--------|
|     | <b>Order:</b> espa-skagone@contractor.<br>095136-799 | usgs.gov-05172024-       | Date Ord            | ered: 2024-05     | -17 09:51:36.799289    | )      |
|     | Status: ordered                                      |                          | Date Con            | npleted: None     |                        |        |
|     | Requested Processing: Output                         | Format is geotiff        |                     |                   |                        |        |
|     | Products by sensor: olitirs8_co                      | ollection_2_l2: evapotra | inspiration , oliti | rs9_collection_2_ | _l2: evapotranspiratio | n,     |
|     | The ESPA Bulk Downloader is availa                   | ble <u>HERE</u>          | Show JSC            | N                 |                        | CANCEL |
| Pro | duct                                                 | Status                   | Product URL         | Chksum URL        | Note                   |        |
| LCO | 8_L2SP_043034_20240407_2024043                       | 18_02 oncache            |                     |                   | None                   |        |
| LC0 | 8_L2SP_043034_20240322_2024040                       | 03_02 oncache            |                     |                   | None                   |        |
| LC0 | 8_L2SP_043033_20240322_2024040                       | 03_02 oncache            |                     |                   | None                   |        |

The following window will appear. It has information such as your order number, how many scenes were ordered, etc.

| (     | Status  |                            | Product URL                | Chksum URL                             | Note                                              |
|-------|---------|----------------------------|----------------------------|----------------------------------------|---------------------------------------------------|
|       | oncache | ノ                          |                            |                                        | None                                              |
| 29_02 |         |                            |                            |                                        |                                                   |
|       |         |                            |                            |                                        |                                                   |
|       | 29_02   | Status<br>oncache<br>29_02 | Status<br>oncache<br>29_02 | Status Product URL<br>oncache<br>29_02 | Status Product URL Chksum URL<br>oncache<br>29_02 |

We are interested in the **Status** of the order. At the beginning it's listed as **oncache** and will change to **Download** once the order is processed at the EROS Center. Therefore, please refresh the page for the status to update. This will take different amounts of time for each order, depending on the number of scenes ordered, etc. This order took about 15 minutes to complete. The next step is to download the desired scene(s).

#### 1) Manual Download option:

We selected 1 scene for demonstration in this document.

LC09\_L2SP\_043034\_20230208\_20230311\_02\_T1 (file name: LC090270292023053102T1-SC20240507180704.tar.gz)

| Product                               | Status   | Product URL     | Chksum URL      | Note |
|---------------------------------------|----------|-----------------|-----------------|------|
| LC09_L2SP_043034_20230208_20230311_02 | complete | <u>Download</u> | <u>Checksum</u> | None |
| _T1                                   |          |                 |                 |      |

Click on the **Download** link in the Status field and save the files to your folder. Unzip the files. The following files are included in the zip folder:

LC090430342023020802T1-SC20240517145728.tar.gz
 LC090430342023020802T1-SC20240517145728.tar
 LC09\_L2SP\_043034\_20230208\_20230311\_02\_T1\_QA\_RADSAT.tif
 LC09\_L2SP\_043034\_20230208\_20230311\_02\_T1\_QA\_PIXEL.tif
 LC09\_L2SP\_043034\_20230208\_20230311\_02\_T1\_MTL.xml
 LC09\_L2SP\_043034\_20230208\_20230311\_02\_T1\_MTL.txt
 LC09\_L2SP\_043034\_20230208\_20230311\_02\_T1\_ETUN.tif
 LC09\_L2SP\_043034\_20230208\_20230311\_02\_T1\_ETF.tif
 LC09\_L2SP\_043034\_20230208\_20230311\_02\_T1\_ETA.tif
 LC09\_L2SP\_043034\_20230208\_20230311\_02\_T1\_ANG.txt
 LC09\_L2SP\_043034\_20230208\_20230311\_02\_T1\_ANG.txt

A product description for each file can be found at <u>https://www.usgs.gov/landsat-</u> <u>missions/landsat-collection-2-provisional-actual-evapotranspiration-science-product</u> and includes the following information:

### **Package Contents**

C2 Provisional ETa products are generated at the 30-meter spatial resolution. C2 Provisional ETa packages contain the following files:

Actual Evapotranspiration (ETA): Provides a per-pixel estimate of daily water transfer from the Earth's surface to the atmosphere in units of water depth in millimeters (mm).

**ET fraction (ETF)**: Represents unitless fraction of ETr, nominally varying between 0 and 1 (in SSEBop model the maximum ET fraction is 1.0). This can be used in combination with user provided reference ET (ETr) to create a more accurate ETa which considers local weather conditions.

**ET Uncertainty (ETUN)**: Provides ET product uncertainty in units of water depth (mm) using the ETr auxiliary data.

Level 2 Pixel Quality Assessment (QA\_PIXEL): The bit combinations that define certain quality conditions. More information about Pixel Quality Assessment can be found in the Landsat 4-7 Collection 2 Level 2 Science Product Guide and Landsat 8-9 Collection 2 Level 2 Science Product Guide.

**Metadata**: Includes Actual Evapotranspiration Landsat scene information in XML format (Product\_ID.xml) and Level-1 metadata in.txt and XML format.

## 2) Bulk Download option:

The ESPA website also offers a bulk download option wheredata can be downloaded by order number. To navigate to the bulk downloader click on the <u>HERE</u> link located above the list of scenes.

The ESPA Bulk Downloader is available <u>HERE</u>

This will redirect you to a code repository named "bulk-downloader". Now there are different options on how to install and use the tool:

• Install with pip automatically:

pip install git+https://code.usgs.gov/espa/bulk-downloader.git download\_espa\_order.py -h

• Clone this repository:

git clone https://code.usgs.gov/espa/bulk-downloader.git bulk-downloader cd bulk-downloader python ./download\_espa\_order.py -h

• <u>download the stand alone zip</u> file which only requires python (and request library) to run. The link will initiate the download of zip file. Save the file to your system when prompted. Don't forget to unzip the folder.

Once you've used any of the above methods to download the tool, the next step is to make a python environment to execute the tool. Use Anaconda, miniforge, or another application of your choice to create an environment including Python and the request library.

| (base) C:\>conda createname bulk_dl_espa<br>Channels:<br>- conda-forge<br>Platform: win-64<br>Collecting package metadata (repodata.json): done<br>Solving environment: done |      |
|----------------------------------------------------------------------------------------------------|------|
| ## Package Plan ##                                                                                                    |      |
| environment location: C:\Users\AppData\Local\miniforge3\envs\bulk_dl_e                                                                                                    | espa |
| (base) C:\>conda activate bulk_dl_espa                                                                                                    |      |
| (bulk_dl_espa) C:\Users>cd\scenes\bulk-downloader-master                                                                                                    |      |
| (bulk_dl_espa) C:\Users\                                                                                                    |      |

python download\_espa\_order.py -d C:\Users\...\scenes -u username

| (bulk_dl_espa) C:\Users\ `:\scenes\bulk-downloader-master>python download_espa_order.py -d C:\Users\ \scenes                                                                                                    |
|----------------------------------------------------------------------------------------------------|
| C:\Users\:\scenes\bulk-downloader-master\download_espa_order.py:237: SyntaxWarning: invalid escape sequence '\p'<br>'Windows:C:\python36\python_download_espa_order.py -e_your_email@server.com -o_ALL -d_C:\some\directory\with\\free |
| space'                                                                                                    |
| Password:                                                                                                    |
| 2024-05-17 10:32:48,884  File 1 of 63 for order: espa-skagone@contractor.usgs.gov-05172024-095136-799                                                                                                    |
| 2024-05-17 10:32:56,864  File 2 of 63 for order: espa-skagone@contractor.usgs.gov-05172024-095136-799                                                                                                    |
| 2024-05-17 10:33:04,745  File 3 of 63 for order: espa-skagone@contractor.usgs.gov-05172024-095136-799                                                                                                    |
| 2024-05-17 10:43:26,529  File 60 of 63 for order: espa-skagone@contractor.usgs.gov-05172024-095136-799                                                                                                    |
| 2024-05-17 10:43:34,859  File 61 of 63 for order: espa-skagone@contractor.usgs.gov-05172024-095136-799                                                                                                    |
| 2024-05-17 10:43:49,520 File 62 of 63 for order: espa-skagone@contractor.usgs.gov-05172024-095136-799                                                                                                    |
| 2024-05-17 10:43:57.136 File 63 of 63 for order: espa-skagone@contractor.usgs.gov-05172024-095136-799                                                                                                    |

The username is the same as created at the beginning for the Earth Explorer application.

# Landsat ET data

The ETa data is provided as a raster in GeoTiff format. Let's take a look at the one Landsat scene for Central Valley, California.

To examine the ET files further let's open them using an GIS software. For this document we chose ArcPro to visualize the ET raster files.

Open the ArcPro application and **Add** the files for August 03 2023 **LC09\_L2SP\_043034\_20230803\_20230805\_02\_T1\_ETF.tif** and **LC09\_L2SP\_043034\_20230803\_20230805\_02\_T1\_ETA.tif**.

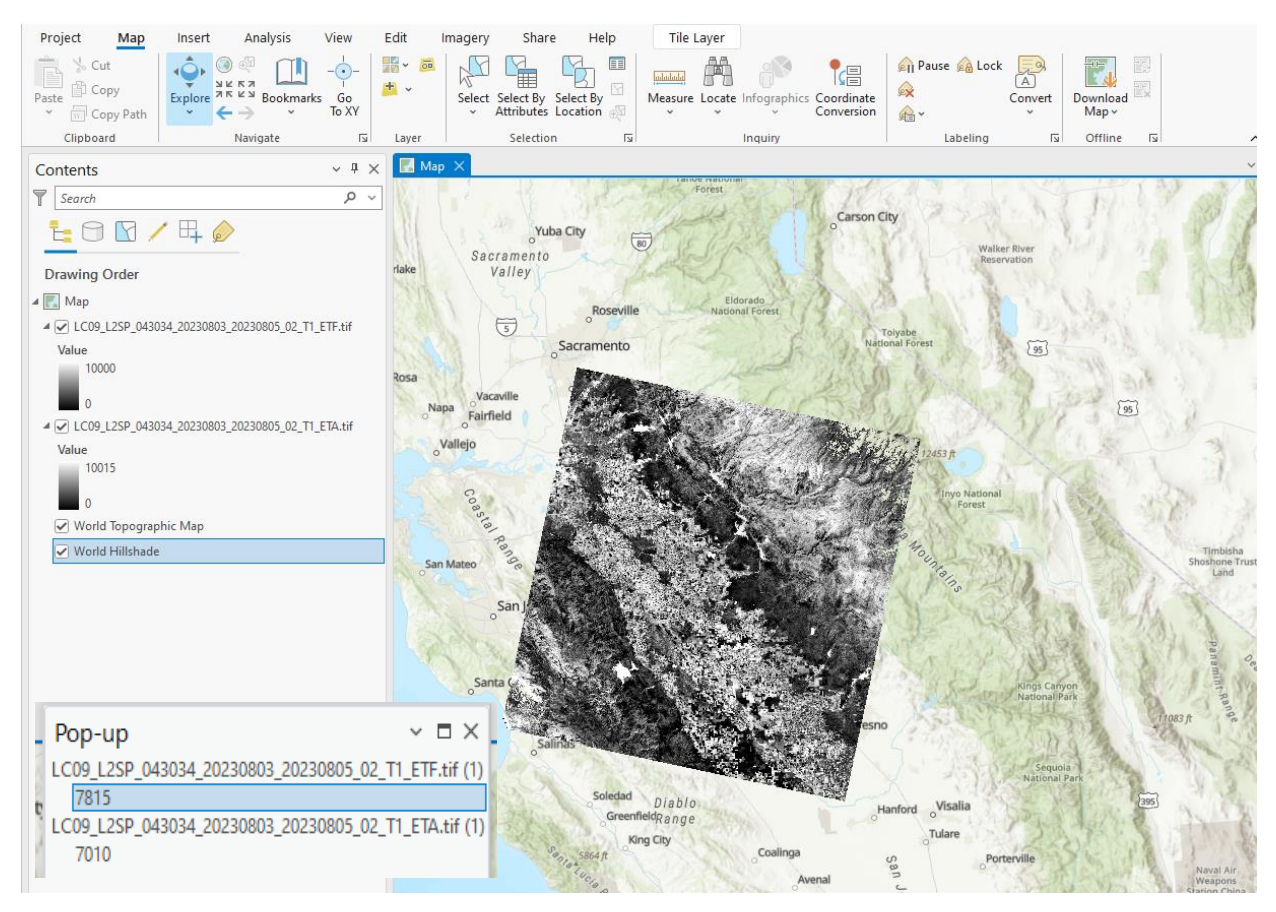

The files are displayed with a black-white color ramp (low to high values respectively). In this example (random pixel), the ETf = 7815 and ETa = 7010. Those values are representing a scaled value. For the ETf raster as a fraction and for the ETa in millimeter (mm). To get the actual fraction for ETf, multiply the value \* 0.0001 = ETf fraction, and the ETa as value \* 0.001 = value in mm. This information can also be found at the end of the **metadata file LC09\_L2SP\_043034\_20230803\_20230805\_02\_T1.xml**.

```
<band product="evapotranspiration" source="sr refl" name="ETF" category="image"</pre>
data type="INT16" nlines="7721" nsamps="7591" fill value="-9999"
scale factor="0.00010000">
      <short name>LC09ETF</short name>
      <long name>Evapotranspiration fraction</long name>
      <file name> LC09 L2SP 043034 20230803 20230805 02 T1 ETF.tif </file name>
      <pixel size x="30" y="30" units="meters"/>
      <resample method>none</resample method>
      <data units>unitless</data units>
      <valid range min="0.000000" max="10000.000000"/>
      <app version>et 3.1.0 (Collection 2)</app version>
      cproduction date>2024-05-17T15:03:30Z</production date>
    </band>
    <band product="evapotranspiration" source="sr refl" name="ETA" category="image"</pre>
data type="INT16" nlines="7721" nsamps="7591" fill value="-9999"
scale factor="0.00100000">
      <short name>LC09ETA</short name>
      <long name>Evapotranspiration actual</long name>
      <file name> LC09 L2SP 043034 20230803 20230805 02 T1 ETA.tif </file name>
      <pixel size x="30" y="30" units="meters"/>
      <resample method>none</resample method>
      <data units>mm</data units>
      <valid range min="0.000000" max="20000.000000"/>
      <app version>et 3.1.0 (Collection 2)</app version>
      conduction date>2024-05-17T15:03:30Z</production date>
    </band>
```

Next, change the color ramp to red-to-green for ETf and brown-to-green for ETa.

Let's take a look at the ET fraction (ETf):

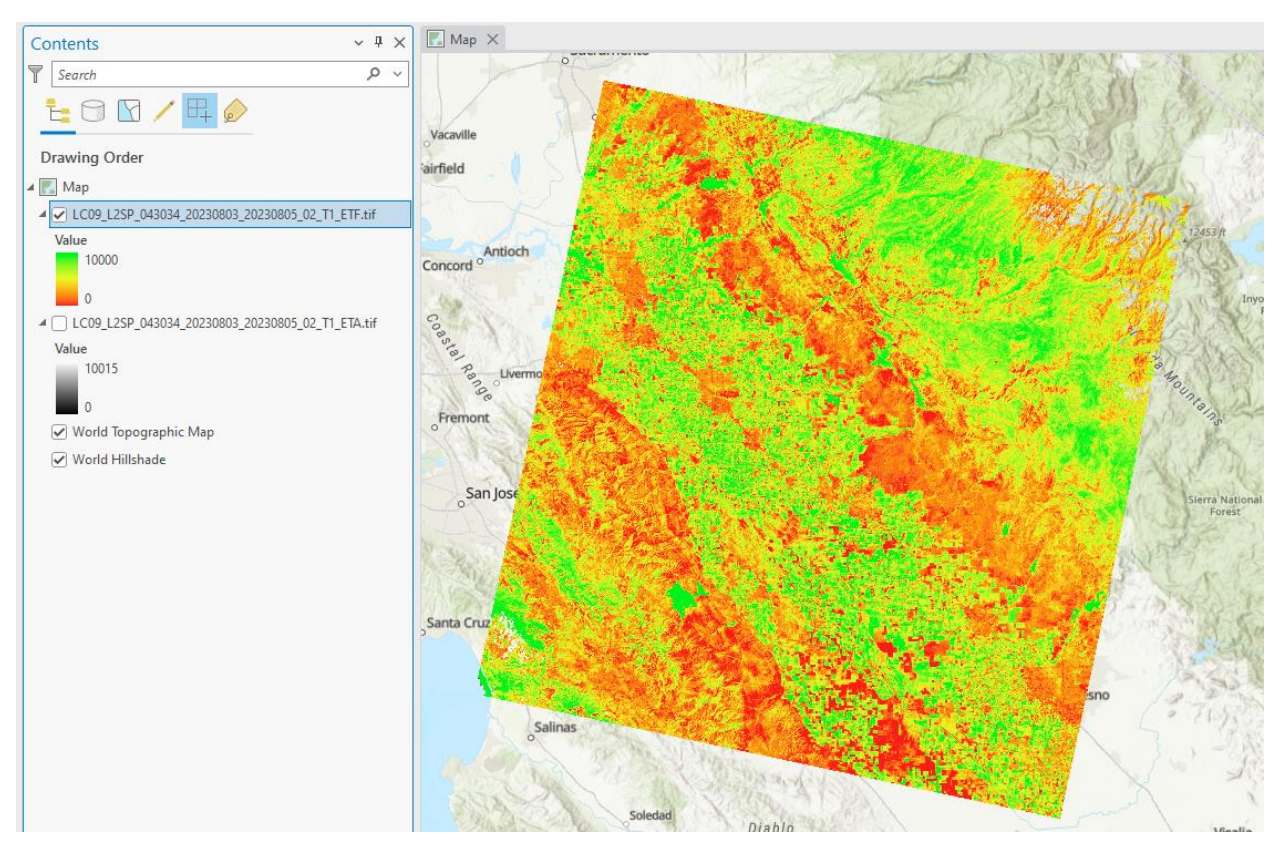

The red colored pixels represent a low ETf value while green areas are high ETf value pixels.

On the other hand, ETa looks like this with darker (blue) pixels representing high ET values and lighter (brown) areas indicating lower ETa values:

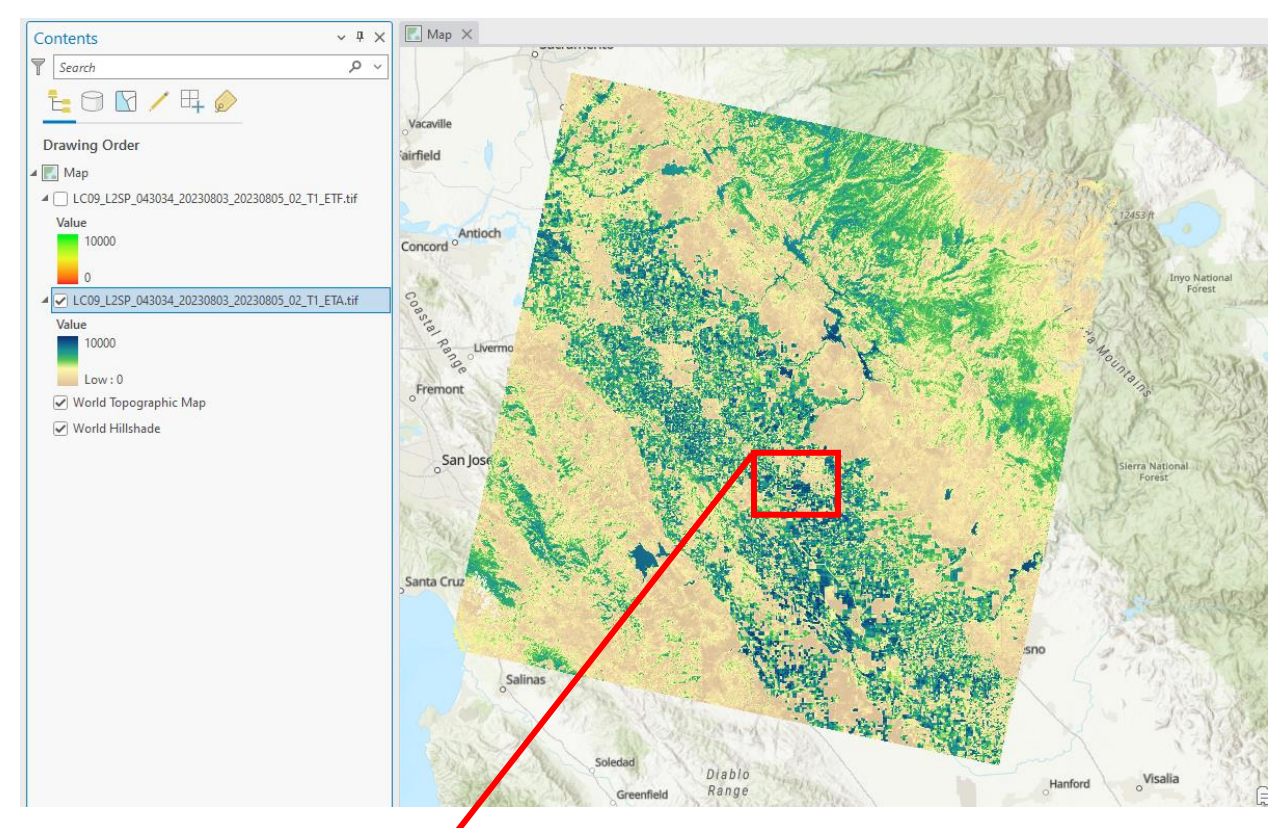

### And a zoomed in view:

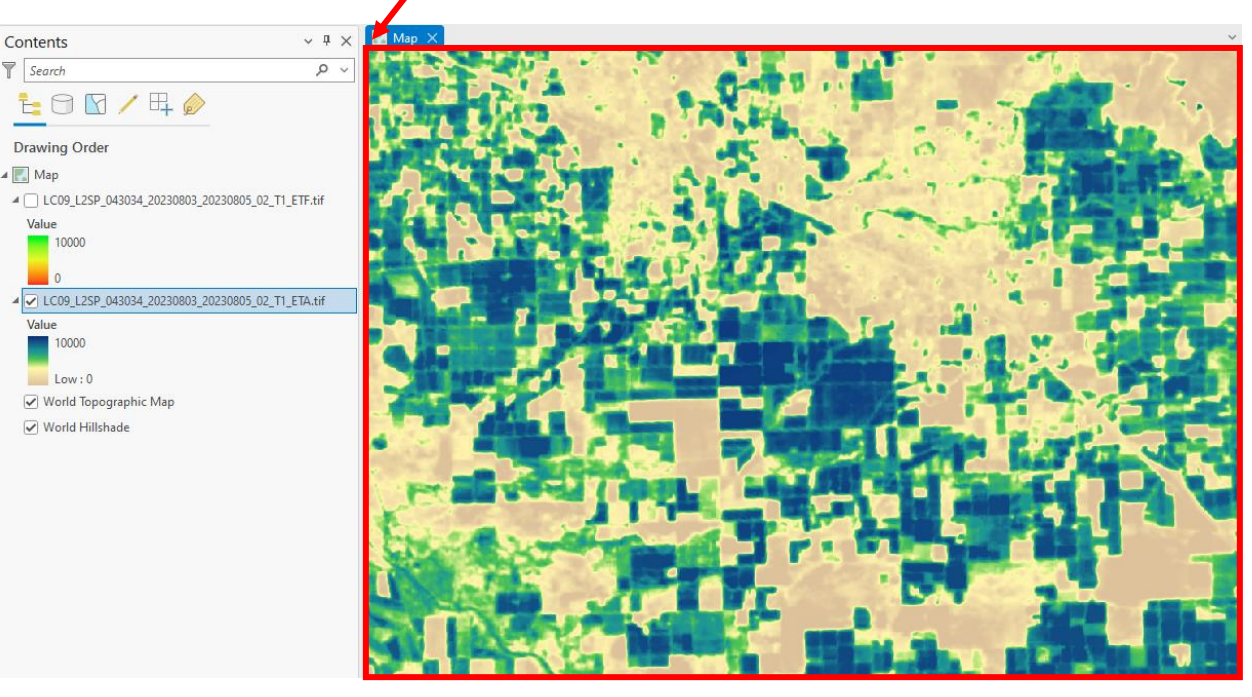

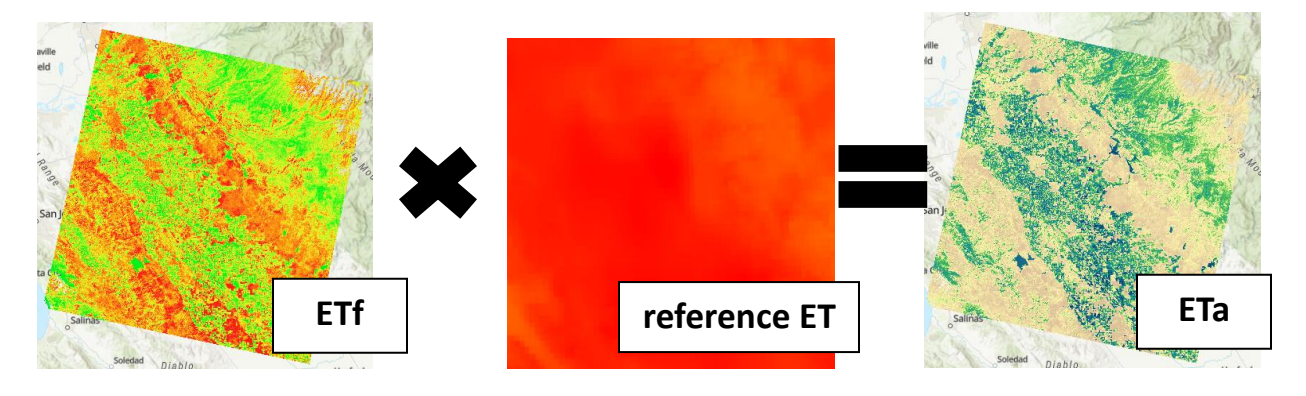

The ETa that is available for download is created by multiplying the ETf as following:

The reference ET data used can be obtained from the <u>USGS ScienceBase website</u>. The citation is as follows:

Schauer, M.P., Senay, G.B., and Kagone, S., 2022, High Resolution Daily Global Alfalfa-Reference Potential Evapotranspiration Climatology: U.S. Geological Survey data release, https://doi.org/10.5066/P9R877Q8.

We also provided the reference ET data set in the workshop materials (https://edcftp.cr.usgs.gov/project/SSEBop/WaterSciCon2024/Reference\_ET/) for your convenience.

Following, we are going to explore the Python code on how to create different aggregations of the ET data for water resource monitoring. The document is named *3\_Creating suitable data for water resources applications.pdf*.